## Samodzielne resetowanie hasła – Office 365.

Podczas pierwszego logowania pojawi się komunikat o wprowadzeniu dodatkowych informacji umożliwiających włączenie usługi samodzielnego resetowania hasła w celu odzyskania dostępu do konta usługi Office 365.

Krok 1. Logowanie do usługi: np. https://office.com albo http://zsme.tarnow.pl/office

Krok 2. Pierwsze logowanie po włączeniu funkcji

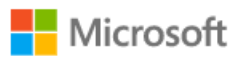

uczenzsme@zsme.tarnow.pl

## Potrzeba więcej informacji

Twoja organizacja potrzebuje więcej informacji do zabezpieczenia Twojego konta

Użyj innego konta

Dowiedz się więcej

<u>Dalej</u>

Zaloguj się do usługi office 365 Zespołu Szkół Mechaniczno-Elektrycznych

W następnym kroku należy wybrać przynajmniej jedną z metod dodatkowej weryfikacji tożsamości.

**Krok 3.** Wybór dodatkowych metod uwierzytelniania (wymagana przynajmniej jedna: dodatkowy adres e-mail - zalecane lub pytania kontrolne)

| Microsoft                                                                                                    | uczenzsme@zsme.tarnow.pl   ?    |
|----------------------------------------------------------------------------------------------------|---------------------------------|
| nie utrać dostępu do swojego konta!<br>Aby umożliwić zresetowanie hasła, musimy zebrać pewne informacje, które umożliwią weryfikację tożsamości. Nie użyjemy ich do pr<br>zapewnić większe bezpieczeństwo konta. Musisz skonfigurować co najmniej 1 z poniższych opcji. | rzesyłania spamu — chcemy tylko |
| Adres e-mail uwierzytelniania jest nieskonfigurowany. Skonfiguruj teraz                                                                                                    |                                 |
| Pytania zabezpieczeń nie zostały skonfigurowane. Skonfiguruj je teraz                                                                                                    |                                 |
| zakończ anuluj                                                                                                    |                                 |
| ©2019 Microsoft Informacje prawne   Ochrona prywatności                                                                                                    | Twoja sesja wygaśnie za 14:55   |

Krok 3a. Wprowadzenie dodatkowego adresu email w innej usłudze (np. gmail), oraz potwierdzenie adresu na podstawie wiadomości przesłanej na wskazany adres.

## nie utrać dostępu do swojego konta!

Zweryfikuj poniższy adres e-mail uwierzytelniania. Nie używaj podstawowego służbowego adresu e-mail. Adres e-mail uwierzytelniania Wprowadź adres e-mail uwierzytelniania wyślij wiadomość e-mail wstecz

©2019 Microsoft Informacje prawne | Ochrona prywatności

Twoja sesja wygaśnie za 14:56

Po wprowadzeniu informacji wymaganej w tej metodzie i potwierdzenia adresu e-mail – wstecz.

**Krok 3b**. Pytania kontrolne – wybór trzech pytań i wprowadzenie odpowiedzi (pytania i odpowiedzi muszą być różne!)

| Microsoft                                                                                                    | uczenzsme@zsme.tarnow.pl   <b>?</b>               |
|----------------------------------------------------------------------------------------------------|---------------------------------------------------|
|                                                                                                    |                                                   |
| nie utrać dostępu do swojego konta!                                                                               |                                                   |
| Wybierz poniżej pytania, na które chcesz udzielić odpowiedzi. Administrator wymaga skonfigurowania 3 pytań, a odp | owiedzi muszą się składać z co najmniej 3 znaków. |
| Pytanie zabezpieczeń 1                                                                                            |                                                   |
| ~ ~                                                                                                    |                                                   |
|                                                                                                    | 9                                                 |
| Pytanie zabezpieczeń 2                                                                                            |                                                   |
| ×                                                                                                    |                                                   |
|                                                                                                    | 0                                                 |
|                                                                                                    |                                                   |
| Pytanie zabezpieczeń 3                                                                                            |                                                   |
| ~                                                                                                    | ]                                                 |
|                                                                                                    | 9                                                 |
|                                                                                                    |                                                   |
| zapisz odpowiedzi                                                                                                 |                                                   |
|                                                                                                    |                                                   |
| wstecz                                                                                                    |                                                   |
|                                                                                                    |                                                   |
| ©2019 Microsoft Informacje prawne   Ochrona prywatności                                                           | Twoja sesja wygaśnie za 14:56                     |

Po wprowadzeniu informacji wymaganej w tej metodzie – wstecz.

**Krok 4.** Po wprowadzeniu przynajmniej jednej z metod można zakończyć i przejść do witryny Office 365 – przycisk Zakończ.

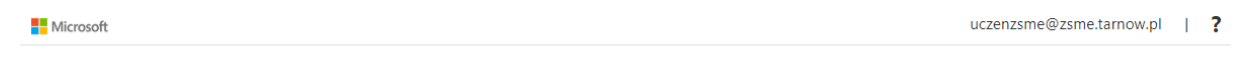

## nie utrać dostępu do swojego konta!

Dziękujemy! Użyjemy poniższych informacji w celu odzyskania konta, jeśli zapomnisz hasła. Kliknij "zakończ", aby zamknąć tę stronę.

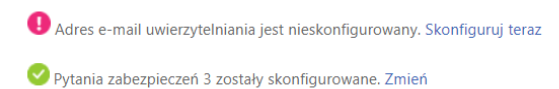

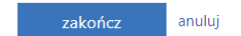